## 教師成績登錄系統

Excel 上傳成績操作流程

## 114.6.2

| <b>1</b> | http://134.208.10.191/roby/score_mnger/score_sem | esubj.aspx                                                                                                    | A 10.000.000                |                            | ▼ ひ _ 搜尋 | - 回 × · · · · · · · · · · · · · · · · · · |
|----------|--------------------------------------------------|----------------------------------------------------------------------------------------------------|-----------------------------|----------------------------|----------|-------------------------------------------|
| 11111111 | 8.10.191 ×                                       | A DESCRIPTION OF A DESCRIPTION OF A DESC | 5 Z                         |                            | A IRIA   | ARL LARD MAR.                             |
|          | 編輯(E) 檢視(V) 我的最愛(A) 工具(T) 說明(H)                  |                                                                                                    |                             |                            |          |                                           |
|          | 立東華大學成績檢查、 G Google 📔 建議的網站 ▼ 🛔                  | 剪 網頁快訊圖庫 ▼                                                                                                    |                             |                            | 🟠 🔻 (    | 🖶 ▼ 網頁(P)▼ 安全性(S)▼ 工具(O)▼ 🕢 ▼             |
| 02       |                                                  |                                                                                                    |                             |                            |          |                                           |
|          |                                                  | 教學評量分數計算排除極端值說明                                                                                                    |                             |                            |          |                                           |
| 9        |                                                  | 1. 本學期課程期末教學評量,如有因特殊作                                                                                                    | 青況 (如學生缺課過多等)               | 受課教師 得事先提出教學評量分數           | 計算排除     |                                           |
|          |                                                  | 極端值之甲請,亚經院課委曾審議通過。<br>2. 申請之期限:期末提送學生成績截止日前                                                                                                    | ,極端值乙扣除華數得高加<br>前。          | 於原規定(惟仍以極端值總聿數為扣           | (宋 十6代)。 |                                           |
|          |                                                  |                                                                                                    |                             |                            | Excel上傳成 | .績(流程1→2→3)                               |
| 73       |                                                  | 操作說明                                                                                                    |                             |                            |          |                                           |
|          |                                                  | 請選擇所鑑科目後,按"取出(Get)"登錄該<br>名老師因批無注意發達,可心為發達網路                                                                                                    | 科成績(若屬共同開課之科<br>細由時修改第一順位老師 | 目時,由第一順位教師代表輸入房<br>#44回司。) | 後成績會暫存   | 三系統中,但最後                                  |
| X        |                                                  | 課程名稱欄位的底色若為藍色為成績未處                                                                                                    | 理過:                         | XIII APRIL 7               | 1. T     | · · · · · · · · · · ·                     |
| w        |                                                  | 課程名稱欄位的底色若為紅色為成績全部<br>課程名稱欄位的底色若為綠色為成績部分                                                                                                    | 送出完成:<br>送出完成:              |                            | 的要完成 Sui | Dm1t 成績動作                                 |
|          |                                                  | 科目                                                                                                    | 取出 同意公告暫存成績<br>譲學生查詢        | excel上傳成績                  | 2        |                                           |
|          |                                                  | YY_1010AN體育(二)AN 取                                                                                                    | 出(Get) ●是〇否                 | 1、<br>匯出空白excel            |          | 1                                         |
|          |                                                  |                                                                                                    | 儲存是否公告                      | 2 · //#                    | 流程1      |                                           |
|          |                                                  | YY 1010AU機容(二)AU 即/                                                                                                    | ₩(Get) ○県 ④否                | 1、 研出空白excel               |          |                                           |
|          |                                                  |                                                                                                    | 儲存是否公告                      |                            |          | 流程2                                       |
|          |                                                  |                                                                                                    |                             |                            |          |                                           |
|          |                                                  |                                                                                                    |                             | 3、 上傳                      |          |                                           |
| i () 🗎   |                                                  | YY_1010AZ體育(二)AZ 取                                                                                                    | 出(Get) ○是 ●否                | 1 × 匯出空白 excel             |          |                                           |
|          |                                                  |                                                                                                    | 儲存是否公告                      | 2                          | 则筦       |                                           |
| -75 🏲    |                                                  |                                                                                                    |                             | 3、上傳                       |          |                                           |
|          |                                                  | VV 1010DC總立(二)DC 型社                                                                                                    |                             | 1 . million da anna 1      | 流程:      | 3                                         |
| 下午 03:56 |                                                  | 111_1010日C雇用()日C 取出                                                                                                    | 田(Gei) ○金 ●出<br>健友県本八牛      | 1 . GERAELexcel            |          | ·                                         |
|          |                                                  |                                                                                                    | 9897 XE 64 X E              | 2 > 3                      | 则竞       | € 100% ▼ .:                               |

第一步:登入系統後,至教師取出課程名稱畫面中選擇想選取的科目

第二步:在 excel 上傳成績欄位中點選「1. 匯出空白 excel」(如下,教師匯出 excel 檔案 輸入成績後請務必要記得存檔)

補充說明

- (一)Excel 檔案不一定要由本系統所匯出的空白表(如下表左側),也可以是開課教 師慣用的 EXCEL 檔案,但檔名一定要是\*\*. x1sx
- (二)Excel 檔案內容一定要有表頭,但表頭標題名稱不設限,只要第一欄(A)為學號,第二欄(B)為姓名,第三欄(C)為成績(如下表左側,不接受百分數成績有小數點以下的成績)
- (三)教師慣用的 EXCEL 檔案中學生名單務必與本系統中匯出名單相符(順序不必相同),系統比對名單無誤後才能上傳成績

(四)上傳 Excel 檔案時,系統只讀取第一個工作表中第 1-3 欄資料(即 A. B. C 欄)

- 第三步:輸入成績:成績欄位(C)中可以同時存在等第制(A,B+)及百分制(78,96,限整數)成 績,若經系所課程委員會同意輸入 SUI 科目時,才能輸入 S、U、I
- 第四步:將檔案存好後,點選「2.瀏覽」並選取檔案後,再點選「3.上傳」檔案 補充說明
  - (一)特殊註記欄位(D)標記學生非在學(如休學/退學/申請復學/保留/畢業),即使 教師上傳成績,系統也不予寫入;另配合任課教師要求,若請考試假學生已補 考完畢,在本系統關閉前教師可於系統中自由匯入成績。
  - (二)若學生已申請停修(₩)獲准並登錄系統中,即使教師上傳成績系統也不予寫入
  - (三)若教師需要分批上傳成績時,未輸入成績部分系統將不予處理,只會寫入有 成績的部分

- (四)教師可以無限次分批上傳成績(系統只暫存最後一次的成績),若教師部分 submit 某位學生成績後,則系統不再處理該名學生成績
- (五)若上傳成績資料發生異常時(如 SUI 科目教師卻登入百分數),系統會出現警 示文字,該筆資料將不會上傳系統中(其他成績照常處理)

p.s. 利用 EXCEL 檔案上傳成績僅暫存於系統中,教師仍需要完成 submit 成績的動作 系統匯出 excel 空白表格

| <mark>學號</mark> | 姓名  | 成績 | 特殊註記  |  |
|-----------------|-----|----|-------|--|
| 4101****        | 連** |    |       |  |
| 4102****        | 林** |    | 休學    |  |
| 4103****        | 黄** |    | 考試假   |  |
| 4104****        | 莊** | В- |       |  |
| 4105****        | 林** | 82 |       |  |
| 4106****        | 連** | W  | 停修    |  |
| 4101****        | 林** |    | /僑生   |  |
| 4102****        | 黄** |    | /僑生   |  |
| 4103****        | 莊** |    | /港澳生  |  |
| 4104****        | 林** | A  | 身障生   |  |
| 4105****        | 連** | 78 | /大陸學生 |  |

----以下空白----